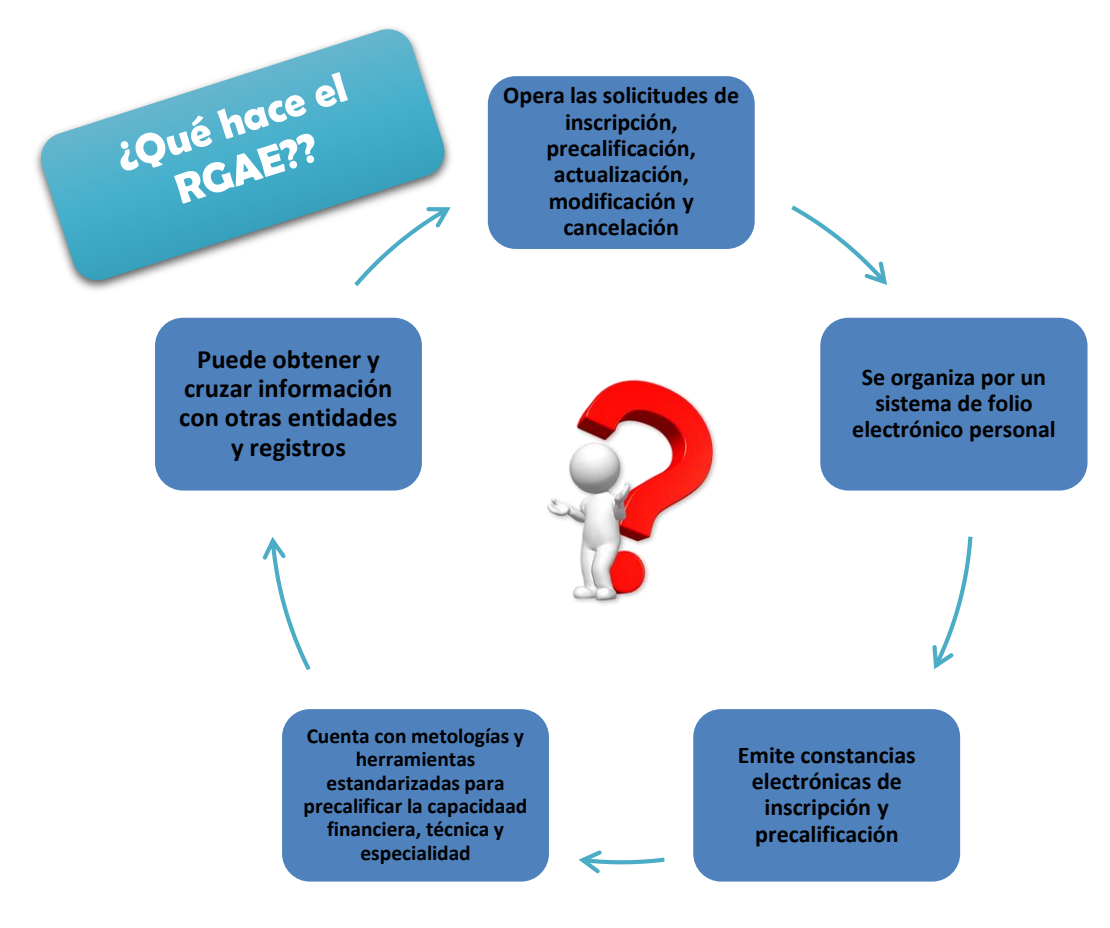

## Proceso de Verificación de la Unidad Ejecutora

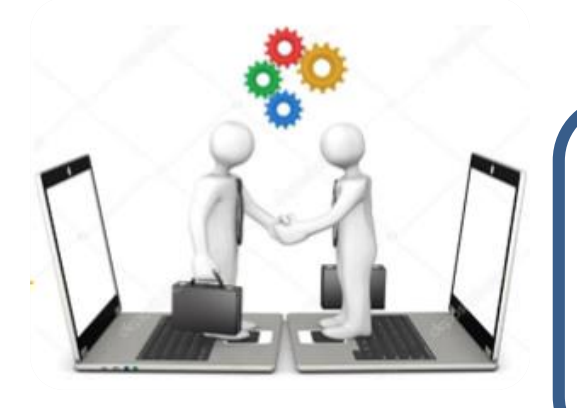

## **Unidad Ejecutora**

Es la encargada de ejecutar el presupuesto asignado de conformidad con las acciones y objetivos planteados a los instrumentos de planificación, respondiendo a su mandato institucional.

## Requisitos para obtener usuario

- Descargar y llenar formulario del portal web del RGAE.
- Adjuntar el formulario, copia de DPI y acta de nombramiento.
- **3.** RGAE notificará vía correo electrónico sus credenciales.

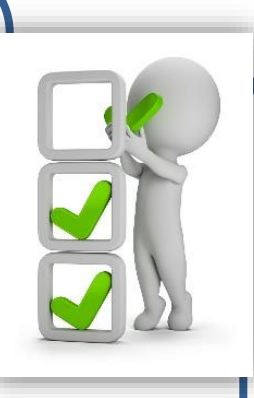

## Verificación de constancias electrónicas

- 1. Ingresa al portal web del RGAE.
- 2. Selecciona "Validar Constancia"
- **3.** Ingresa número de correlativo de la constancia.
- **4.** Verifica la autenticidad de la constancia electrónica.

\*También puedes verificar a través del código QR

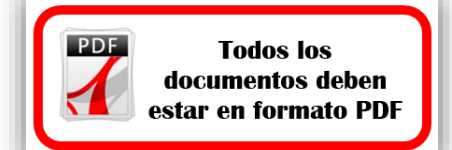

Visítanos en www.rgae.gob.gt